## ้คู่มือการขอเบิกวัสดุอุปกรณ์ ระบบบริหารคลังวัสดุอุปกรณ์

- เข้าสู่ระบบโดยใช้ Username และ Password ที่ผู้ดูแลระบบกำหนดให้

#### 🖬 ระบบบริหารคลัง วัสดุ อุปกรณ์

Stock Management System

| ระบบบริหารคลัง วัสดุ อุปกรณ์                                 |
|--------------------------------------------------------------|
| Username                                                     |
|                                                              |
| Usernameต้องไม่ว่างเปล่า                                     |
| Password                                                     |
|                                                              |
| 🔒 Login                                                      |
| Copyright © 2017 All Rights reserved.<br>MonkeyWebStudio.com |

- เมื่อเข้าสู่ระบบเรียบร้อยแล้ว

| Stock Management      | ≡            |                              |                |               |          |        | 🛔 : ทดสอบระบบ1 🗸 |
|-----------------------|--------------|------------------------------|----------------|---------------|----------|--------|------------------|
| 🃰 รายการวัสคุ อุปกรณ์ | i <b>=</b> 5 | ายการ วัสดุ -                | อุปกรณ์        |               |          |        |                  |
| Q ค้นหาใบเบิก         |              | *<br>                        |                |               |          |        |                  |
| ประวัติการเบิก        | คนห          | า รายการ วิสดุ - อุปกร       | ณ <b>•</b>     |               |          |        | 🛱 รายการเมก 🕛    |
| 🐣 ข้อมูลส่วนดัว       | แสดง 1<br>#  | ถง 11 จาก 11 ผลลพธ<br>รูปภาพ | หมวดหมู่       | รายการ        | หน่วยนับ | ราคา   | เลือกรายการ      |
| 🕩 ออกจากระบบ          | 1            |                              | วัสดุสำนักงาน  | กระดาษแข็ง    | แผ่น     | 149.00 | +เมิก            |
|                       | 2            | New Jack                     | วัสดุสำนักงาน  | ดินสอ         | แห่ง     | 150.00 | 🗙 หมดสต็อก       |
|                       | 3            |                              | วัสดุสำนักงาน  | ดินสอ 2 B     | ແກ່ຈ     | 150.00 | + เม็ก           |
|                       | 4            |                              | วัสดุสำนักงาน  | ปากกา         | ແກ່ຈ     | 11.00  | +เม็ก            |
|                       | 5            | A STREET                     | วัสดุส่านักงาน | ปากกาลบค่าผิด | ແກ່ຈ     | 125.00 | 🗙 หมดสต็อก       |
|                       | 6            |                              | วัสดุสำนักงาน  | ยางลบ         | ก้อน     | 149.00 | 🗙 หมดสด็อก       |

### รายการวัสดุอุปกรณ์

- เลือกรายการที่ต้องการเบิก
- รายการที่มีสถานะ หมดสต็อก จะไม่สามารถเบิกได้

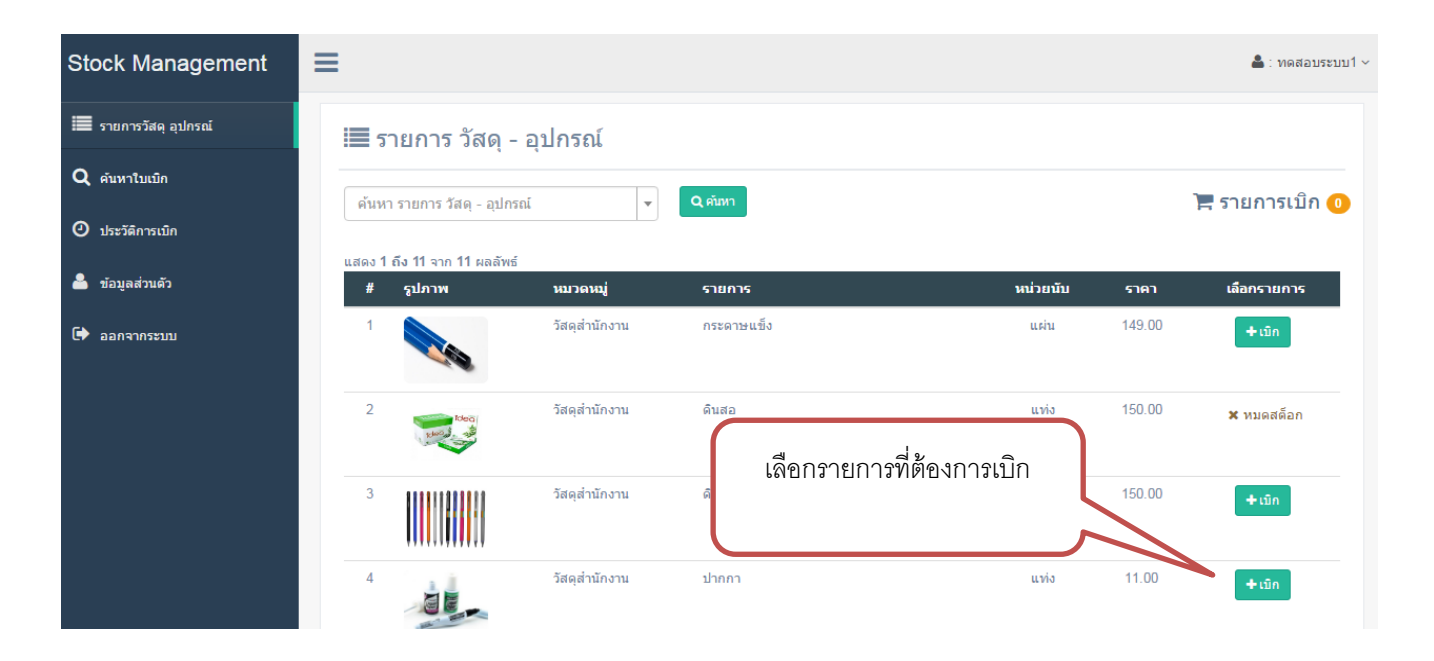

- ระบุจำนวนที่ต้องการเบิก

| 🕑 ระบุจำนวนเ | เบิก วัสดุ - อุปกรณ์               |
|--------------|------------------------------------|
| รูปภาพ :     |                                    |
| หมวดหมู่ :   | วัสดุสำนักงาน                      |
| รายการ :     | กระดาษแข็ง                         |
| ราคา :       | 149.00 บาท ระบุจำนวนที่ต้องการเบิก |
| หน่วยนับ :   | แต่น                               |
| คงเหลือ :    | (จำนวนคงเหลือในคลัง 13             |
| ຈຳນວນເນີກ :  | จำนวนเบิกต้อง<br>ใม่ว่างเปล่า      |
|              | 🖺 บันทึก 🗙 ยกเลิก                  |

- เมื่อบันทึกรายการเรียบร้อยแล้ว

| Stock Management      | ≡           | C                           |                             | a v v           | $\sim$ | 🗢 ສຳເຮົາ   |                | 🚔 : ທຸດສອນຈະນນ1 -<br>🗙 |
|-----------------------|-------------|-----------------------------|-----------------------------|-----------------|--------|------------|----------------|------------------------|
| 📰 รายการวัสดุ อุปกรณ์ | <b>i s</b>  | ายการ '                     | เม่อบันทักข้อมู             | ูลเรียบริอยแล้ว |        | บันทึกข้อ: | มูลของคุณเรียบ | ร้อยแล้ว               |
| Q ค้นหาใบเบิก         |             |                             |                             |                 | )      |            |                |                        |
| 🕑 ประวัติการเบิก      | คนหา        | า รายการ วสดุ               |                             |                 |        |            |                | א מעזפרומני ב          |
| 📥 ข้อมูลส่วนตัว       | แสดง 1<br># | ถึง 11 จาก 11 ผลส<br>รูปภาพ | <sup>โพธ์</sup><br>หมวดหมู่ | รายการ          |        | หน่วยนับ   | ราคา           | เลือกรายการ            |
| 🗈 ออกจากระบบ          | 1           |                             | วัสดุสำนักงาน               | กระดาษแข็ง      |        | แผ่น       | 149.00         | 🗇 รอส่งใบเบิก          |
|                       | 2           | Real age                    | วัสดุสำนักงาน               | ดินสอ           |        | แห่ง       | 150.00         | 🗙 หมดสด็อก             |
|                       | 3           |                             | วัสดุสำนักงาน               | ดินสอ 2 B       |        | แห่ง       | 150.00         | + ឃិក                  |
|                       | 4           |                             | วัสดุสำนักงาน               | ปากกา           |        | แท่ง       | 11.00          | + ឃិក                  |
|                       | 5           | A STREET                    | วัสดุสำนักงาน               | ปากกาลบค่าผืด   |        | แบ่ง       | 125.00         | 🗙 หมดสต้อก             |
|                       | 6           |                             | วัสดุสำนักงาน               | ยางลบ           |        | ก้อน       | 149.00         | 🗙 หมดสต็อก             |

- การส่งใบเบิก เพื่อขอ อนุมัติรายการ เบิก จาก admin
- คลิกที่ เมนู รายการเบิก

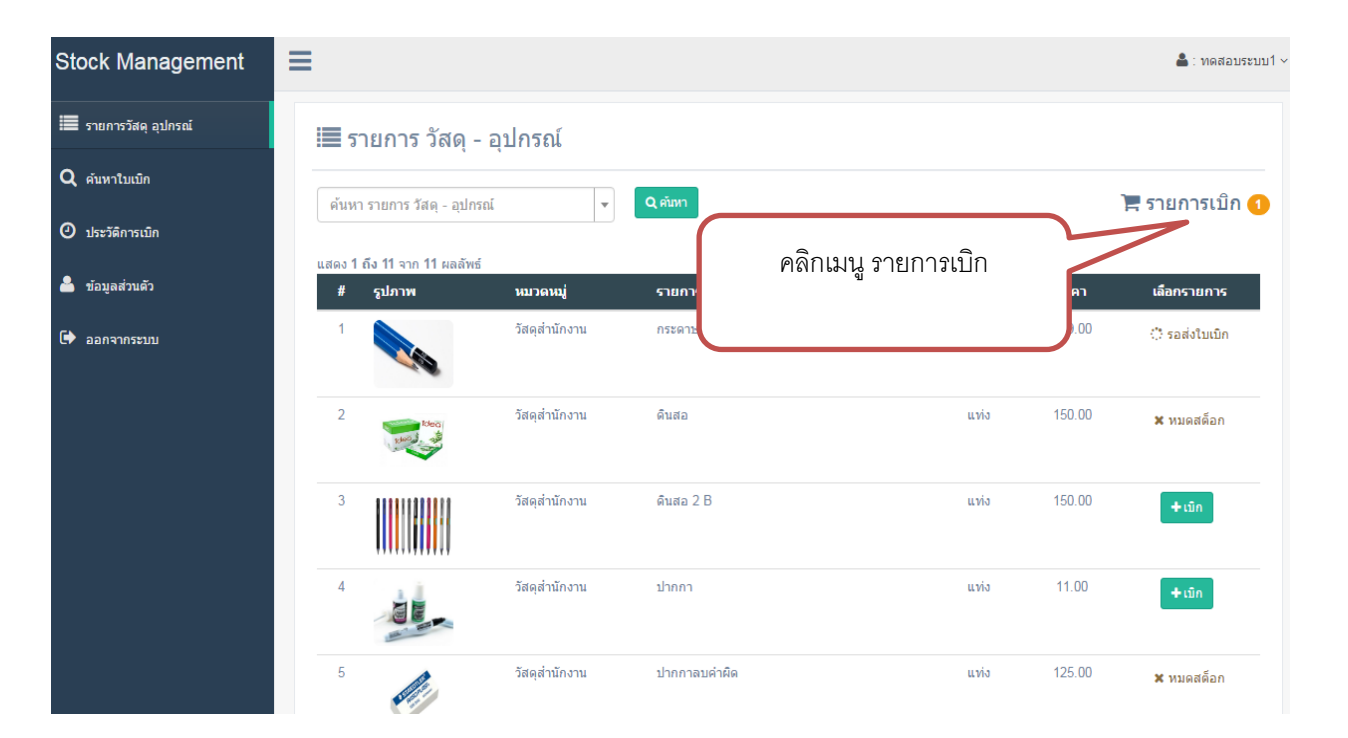

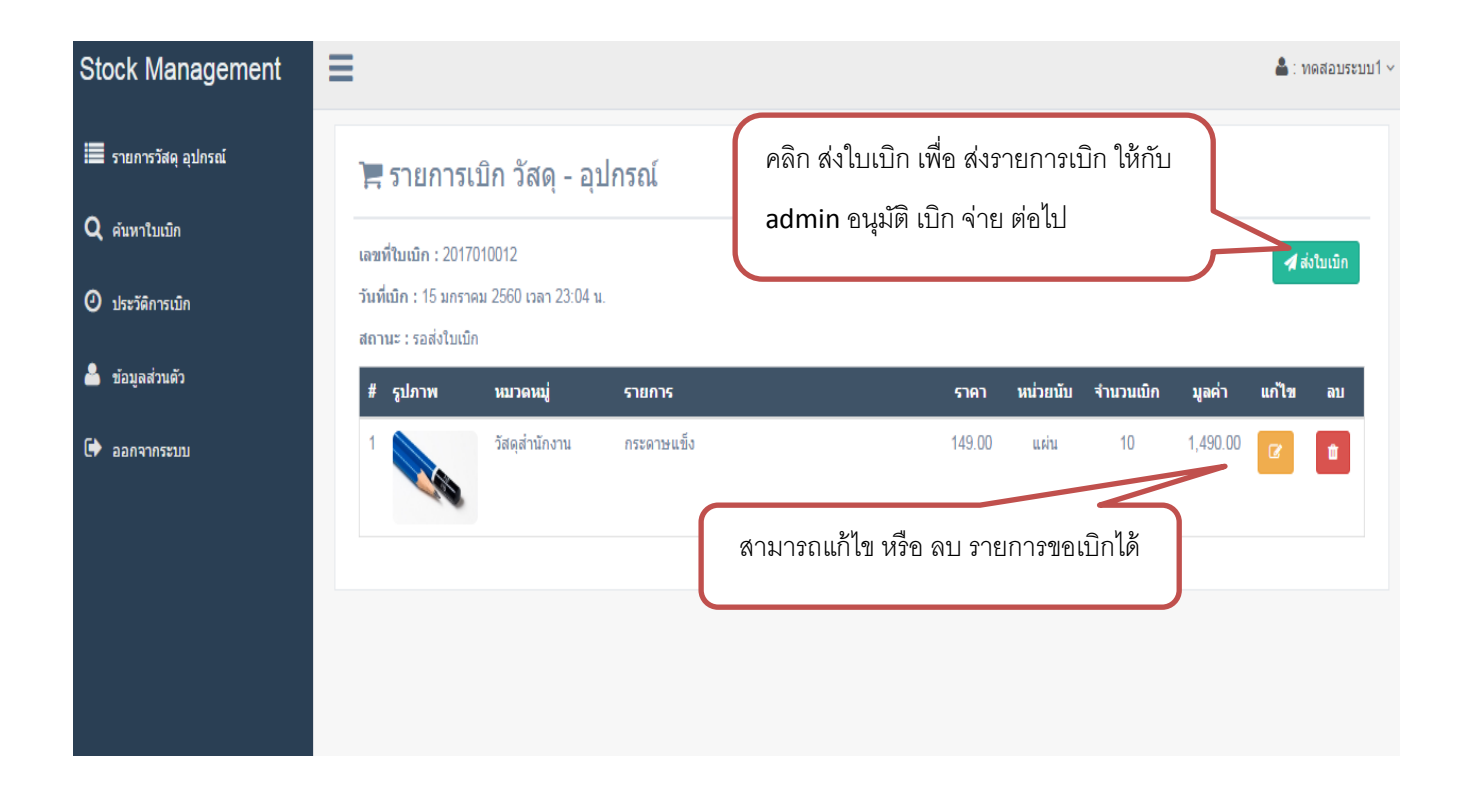

- เมื่อ ส่งข้อมูลใบเบิก วัสดุ อุปกรณ์ เรียบร้อยแล้ว

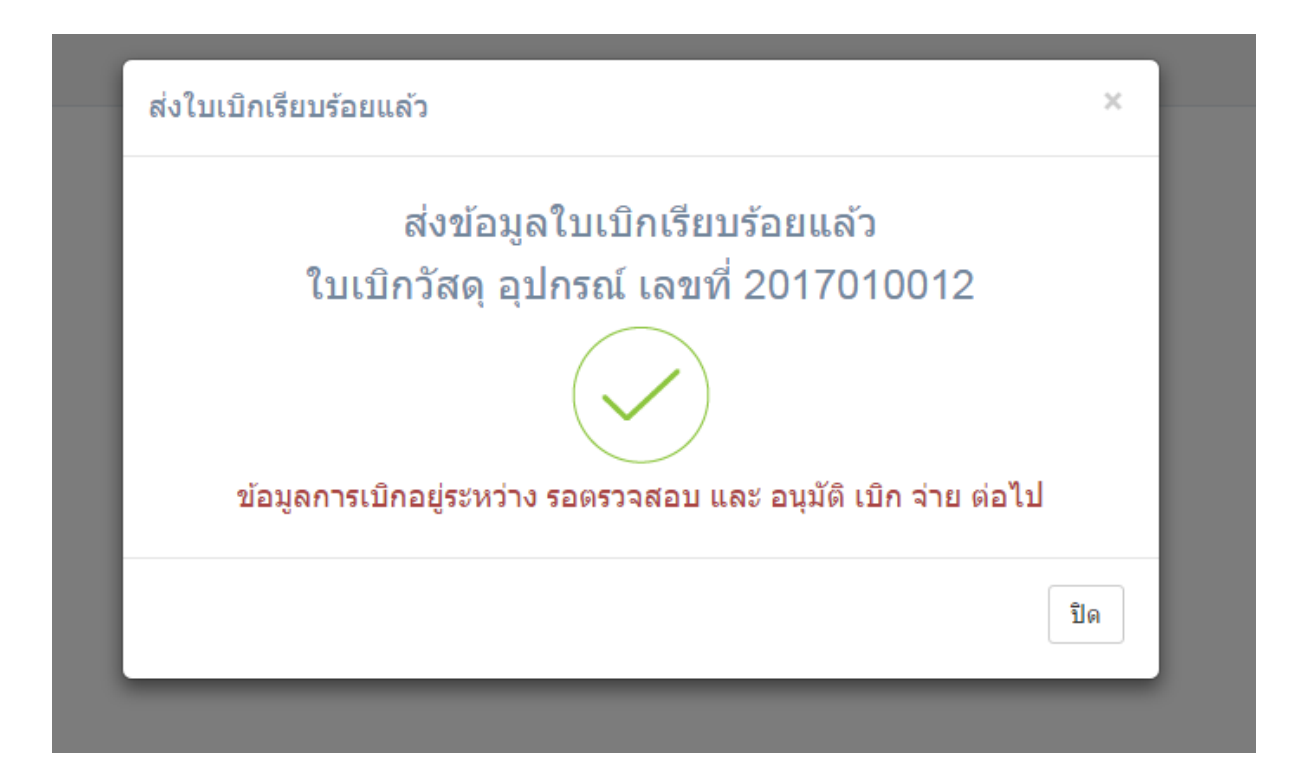

### เมนู ค้นหาใบเบิก

- สามารถ ค้นหา และ ตรวจสอบ รายการ เบิก ได้ที่ เมนู ค้นหาใบเบิก

| Stock Management             | ■            |                                  |                   |                            |             | 🛔 : ທດສອນຈະນ |
|------------------------------|--------------|----------------------------------|-------------------|----------------------------|-------------|--------------|
| 🔳 รายการวัสคุ อุปกรณ์        | QF           | เ้นหาใบเบิก วัสด                 | ุ อุปกรณ <b>์</b> | ค้นหา ข้อมลจากเลขที่ใบเบิก |             |              |
| Q คันหาใบเบ็ก<br>O ประวันนึก | ค้นหาเ       | ลขที่ใบเบิก                      | Q คันหา           | ۵<br>                      |             |              |
| <b>4</b> ;                   | ทั้งหมด<br># | 13 ผลลัพธ์<br>ว <b>ันที่เบิก</b> | เลขที่ใบเบิก      |                            | สถานะ       | รายละเอียด   |
| เมนู ค้นหาใบเบิก             |              | 15 มกราคม 2560                   | 2017010012        |                            | 🗇 รออนุมัติ | รายละเอียด   |
|                              |              | 15 มกราคม 2560                   | 2017010011        |                            | 🗇 รออนุมัติ | รายละเอียด   |
|                              | 3            | 15 มกราคม 2560                   | 2017010010        |                            | 🔿 รออนุมัติ | รายละเอียด   |
|                              | 4            | 15 มกราคม 2560                   | 2017010009        |                            | 🔿 รออนุมัติ | รายละเอียด   |
|                              | 5            | 15 มกราคม 2560                   | 2017010007        |                            | 🔅 รออนุมัติ | รายละเอียด   |

- รายละเอียดใบเบิก

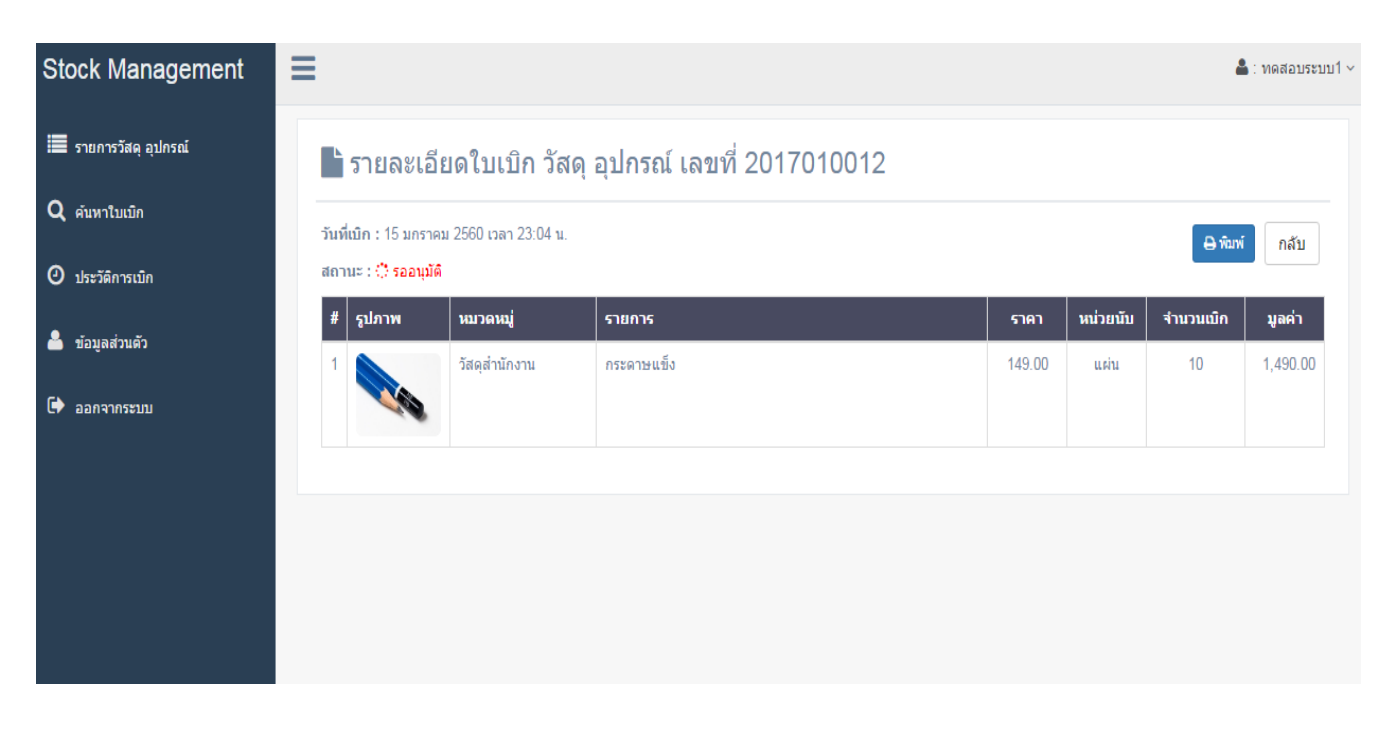

# เมนูประวัติการเบิก

- ค้นหาประวัติการเบิก ตาม เดือน และ ปี

| Stock Management      | ≡                      | ≣ ▲                      |                                                                                                    |             |              |  |  |  |  |
|-----------------------|------------------------|--------------------------|----------------------------------------------------------------------------------------------------|-------------|--------------|--|--|--|--|
| 🧮 รายการวัสคุ อุปกรณ์ | <b>Q</b> ประวัติการเบิ | ก วัสดุ - อุปกรณ์        |                                                                                                    |             |              |  |  |  |  |
| Q คันหาใบเบิก         | ค้านาข้อบอ_มดราวม      | × 2560 × (Šīju)          | ▲ : พดสอบระบบ1 ~       ร้อยู่เบิก     หน่วยงาน / แผนก     สถานะ     รายละเอียด       หล่อบระบบ1     บริหารงานทั่วไป     รออนุมัติ     ■รายละเอียด       หล่อบระบบ1     บริหารงานทั่วไป     รออนุมัติ     ■รายละเอียด       หล่อบระบบ1     บริหารงานทั่วไป     รออนุมัติ     ■รายละเอียด       หล่อบระบบ1     บริหารงานทั่วไป     รออนุมัติ     ■รายละเอียด       หล่อบระบบ1     บริหารงานทั่วไป     รออนุมัติ     ■รายละเอียด       หล่อบระบบ1     บริหารงานทั่วไป     รออนุมัติ     ■รายละเอียด       หล่อบระบบ1     บริหารงานทั่วไป     รออนุมัติ     ■รายละเอียด |             |              |  |  |  |  |
| 🕑 ประวัติการเบิก      | น้ำหมด 11 ผลลัพธ์      | 2300 V Hunt              |                                                                                                    |             |              |  |  |  |  |
| 🐣 ข้อมูลส่วนด้ว       | # วันที่เบิก           | เลขที่ใบเบิก ชื่อผู้เบิก | หน่วยงาน / แผนก                                                                                                    | สถานะ       | รายละเอียด   |  |  |  |  |
| 🕩 ออกจากระบบ          | 1 16 มกราคม 2560       | 2017010012 ทดสอบระบบ1    | บริหารงานทั่วไป                                                                                                    | 🔿 รออนุมัติ | 📄 รายละเอียด |  |  |  |  |
|                       | 2 16 มกราคม 2560       | 2017010011 ทดสอบระบบ1    | บริหารงานทั่วไป                                                                                                    | 🔿 รออนุมัติ | 🖹 รายละเอียด |  |  |  |  |
|                       | 3 16 มกราคม 2560       | 2017010010 ทดสอบระบบ1    | บริหารงานทั่วไป                                                                                                    | 🔿 รออนุมัติ | 🖹 รายละเอียด |  |  |  |  |
|                       | 4 16 มกราคม 2560       | 2017010009 ทดสอบระบบ1    | บริหารงานทั่วไป                                                                                                    | 🔿 รออนุมัติ | 🖹 รายละเอียด |  |  |  |  |
|                       | 5 15 มกราคม 2560       | 2017010007 ทดสอบระบบ1    | บริหารงานทั่วไป                                                                                                    | 🔿 รออนุมัติ | 🖹 รายละเอียด |  |  |  |  |
|                       | 6 15 มกราคม 2560       | 2017010006 ทดสอบระบบ1    | บริหารงานทั่วไป                                                                                                    | 🔿 รออนุมัติ | 🖹 รายละเอียด |  |  |  |  |
|                       | 7 15 มกราคม 2560       | 2017010005 ทดสอบระบบ1    | บริหารงานทั่วไป                                                                                                    | 🔅 รออนุมัติ | 📑 รายละเอียด |  |  |  |  |

- รายละเอียด

| Stock Manageme                                                                      | า<br>ประวั                      | <br>มัติการเบิ <i>ก</i>                            | า วัสดุ - อุปกระ | ú                   |                                                       |          |           | ×        |                 |
|-------------------------------------------------------------------------------------|---------------------------------|----------------------------------------------------|------------------|---------------------|-------------------------------------------------------|----------|-----------|----------|-----------------|
| <ul> <li>วายการวลพุยุยุบกรณ</li> <li>คำแหาใบเบิก</li> <li>ประวัติการเบิก</li> </ul> | เลขที่ใบ<br>วันที่เบิก<br>สถานะ | แบิก : 2017010<br>า : 16 มกราคม 2<br>: 🗘 รออนุมัติ | 012<br>560       |                     | ชื่อผู้เบิก : ทดสอบระบบ1<br>หน่วยงาน/แผนก : บริหารงาน | ทั่วไป   |           |          |                 |
| ี่ ข้อมูลส่วนตัว<br>⇒ ออกจากระบบ                                                    |                                 |                                                    |                  |                     |                                                       |          | 🔒 ທີມທ    | ร ปิด    | รายละเ<br>📑 ราย |
|                                                                                     | #                               | รูปภาพ                                             | หมวดหมู่         | รายการ              | หน่วยนับ                                              | ราคา     | จำนวนเบิก | มูลค่า   | ្រំទា           |
|                                                                                     | 1                               |                                                    | วัสดุส่านักงาน   | กระดาษแข็ง          | แผ่น                                                  | 149.00   | 10        | 1,490.00 | <b>1</b> 578    |
|                                                                                     |                                 | 5 15                                               | มกราคม 2560      | 2017010007 ทดสอบระบ | ป1 บริหารง                                            | านทั่วไป | ៉ ទ       | ออนุมัติ | ្រភា            |
|                                                                                     |                                 | 6 15                                               | มกราคม 2560      | 2017010006 ทดสอบระบ | ป1 บริหารง                                            | านทั่วไป | ं व       | ออนุมัติ | ្រំទា           |
|                                                                                     |                                 | 7 15                                               | มกราคม 2560      | 2017010005 ทดสอบระบ | ป1 บริหารง                                            | านทั่วไป | ं इ       | ออนุมัติ | ្រារ            |